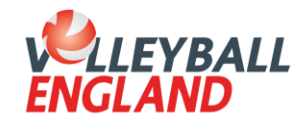

## Step by Step Admin Guide

Individual membership invite

This step-by-step guide is for admins to follow to invite parents and players to join the club and purchase their membership.

1. Login to your club admin profile <u>here</u>.

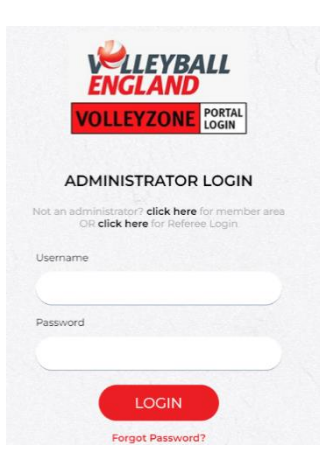

2. On the homepage, scroll down to the 'Settings' heading and click 'Registration Setup'.

|                                           | VOLLEYBALL TAUNTON                                                                      |                                                                                                    |  |  |
|-------------------------------------------|-----------------------------------------------------------------------------------------|----------------------------------------------------------------------------------------------------|--|--|
| HOME ? HELP & MY ACCOUNT & PRIVACY POLICY |                                                                                         | BACK TO YOUR ACCOUNT                                                                               |  |  |
| Edit Your Games                           | Members/Team Sheets                                                                     | Club Details                                                                                       |  |  |
| Edit Your Games                           | <ul> <li>Team Sheets</li> <li>Team noter (jut of the players to be selected)</li> </ul> | Edit Profile     Cub Venoes     Role Profiles     Atsochments     Association Attachments Overview |  |  |
| Communications                            | Membership                                                                              | Membership Setup                                                                                   |  |  |
| Notifications                             | View Members Payments Received Paginet Members Group Registration Member Accounts       | Payment Methods     Email Notifications     Memalowija Types     Begin selling                     |  |  |
| Accreditation                             | Events                                                                                  | Settings                                                                                           |  |  |
| Member Qualifications                     | Orders Events Purchased Attended                                                        | Manage User Accounts     Registration Setup                                                        |  |  |

3. Under '**View Associations'**, use the horizontal slider to scroll to the right and click the '**i**' icon under the 'Actions' column.

|               |                             |            | 7 1000 0101                              |                     |             |                   |                        |        |
|---------------|-----------------------------|------------|------------------------------------------|---------------------|-------------|-------------------|------------------------|--------|
| View Associat | ions                        |            |                                          |                     |             |                   | K                      | - Back |
|               |                             |            | <ul> <li>Option</li> <li>Expo</li> </ul> | s 🔺                 |             |                   |                        |        |
|               |                             |            | <ul> <li>Search/filter</li> </ul>        | options 🔻           |             |                   |                        |        |
|               | Default Membership Status 🌻 | Country \$ | Timezone 🗘                               | Organisation Type 🗘 | Is Active 🗢 | Allow Transfers 🕈 | Current Active Members | Action |
| ne ♥ Name ♥   |                             |            |                                          |                     |             |                   |                        |        |

4. In the '**Registration Link'** box, click '**Copy link**'. You will now be able to paste this into an email to send to your junior players/their parents which will take them directly to your club's page.

|                            | Associations                                                                                           |
|----------------------------|----------------------------------------------------------------------------------------------------|
| View                       | ← Back                                                                                                 |
|                            | Options                                                                                                |
| Name:                      | Volleyball Taunton                                                                                     |
| Registration Link:         | https://volleyzone.sportsmanager.ie/sportlomo/registration/member-registration/club/15997<br>Copy link |
| Events Portal Link:        | https://volleyzone.sportsmanager.je/sportlomo/registration/event-registration/index/15997<br>Copy link |
| Default Membership Status: | Active                                                                                                 |
| Currency:                  | Pound sterling (GBP)                                                                                   |
| Country:                   | United Kingdom                                                                                         |

## Please note:

i. If parents would like to create an account for themselves, ensure they use their contact details and only select the free '**parents**' membership. They will then need to follow the steps in their membership account to add a child membership.

ii. If the account is being set up in the child's name, ensure they select the '**Junior Competitions**' membership (£5.50 plus 3.2%+50p service provider fee) only. If the child has other memberships (e.g. NVL), these should be added once the account has been created.